# 粉桃井花树树林。根桃树桃 掌上海关App 粉拥州花树树树。根据树树 进口报关单两步申报简介

2019-11

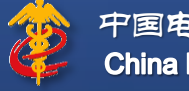

中国电子口岸数据中心 China E-port Data Centre

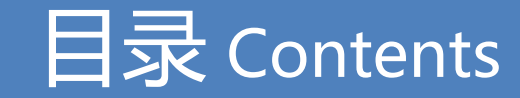

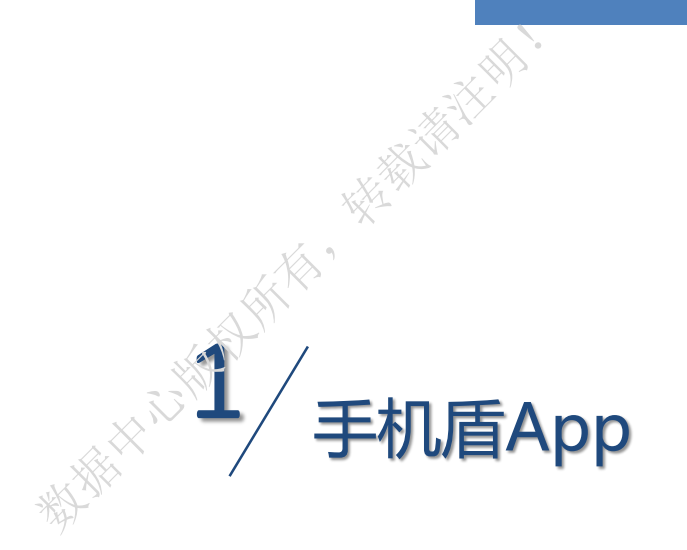

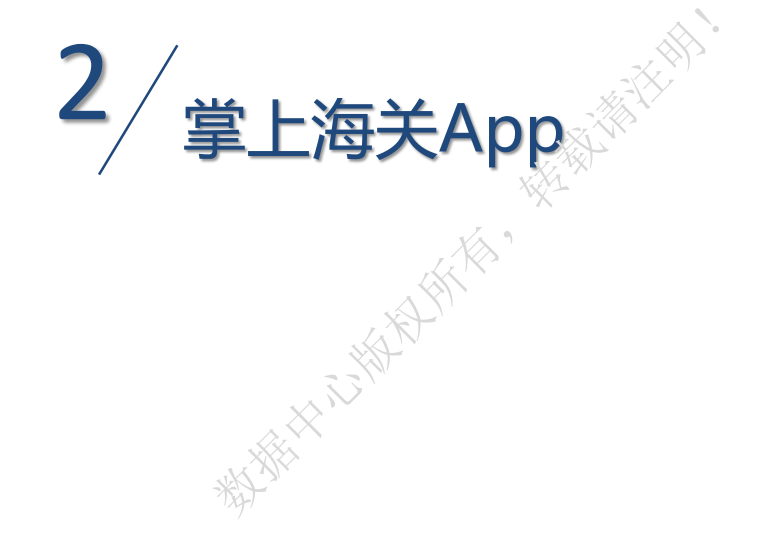

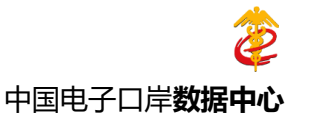

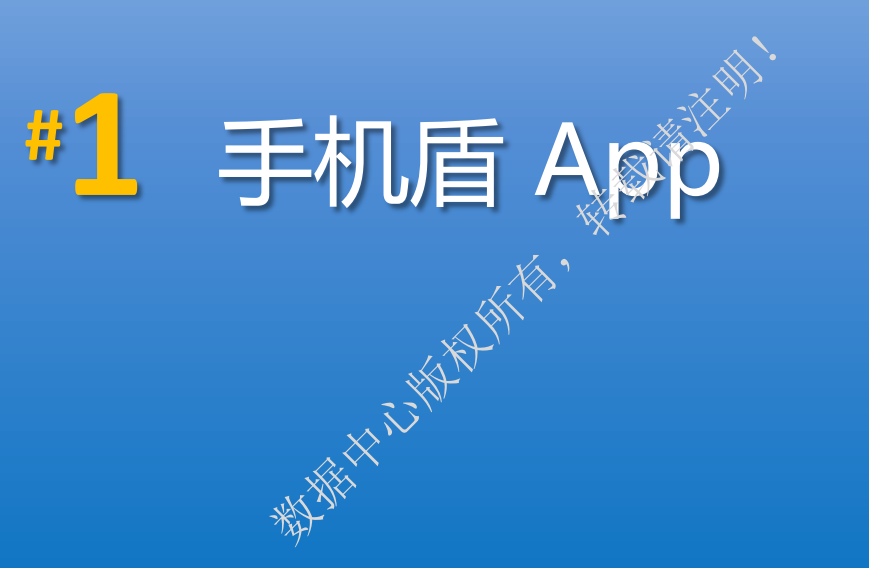

粉桃市市动物物作。株桃市

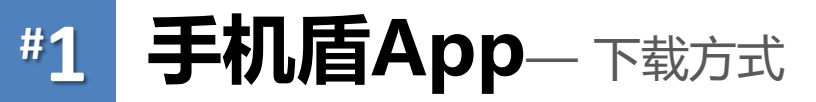

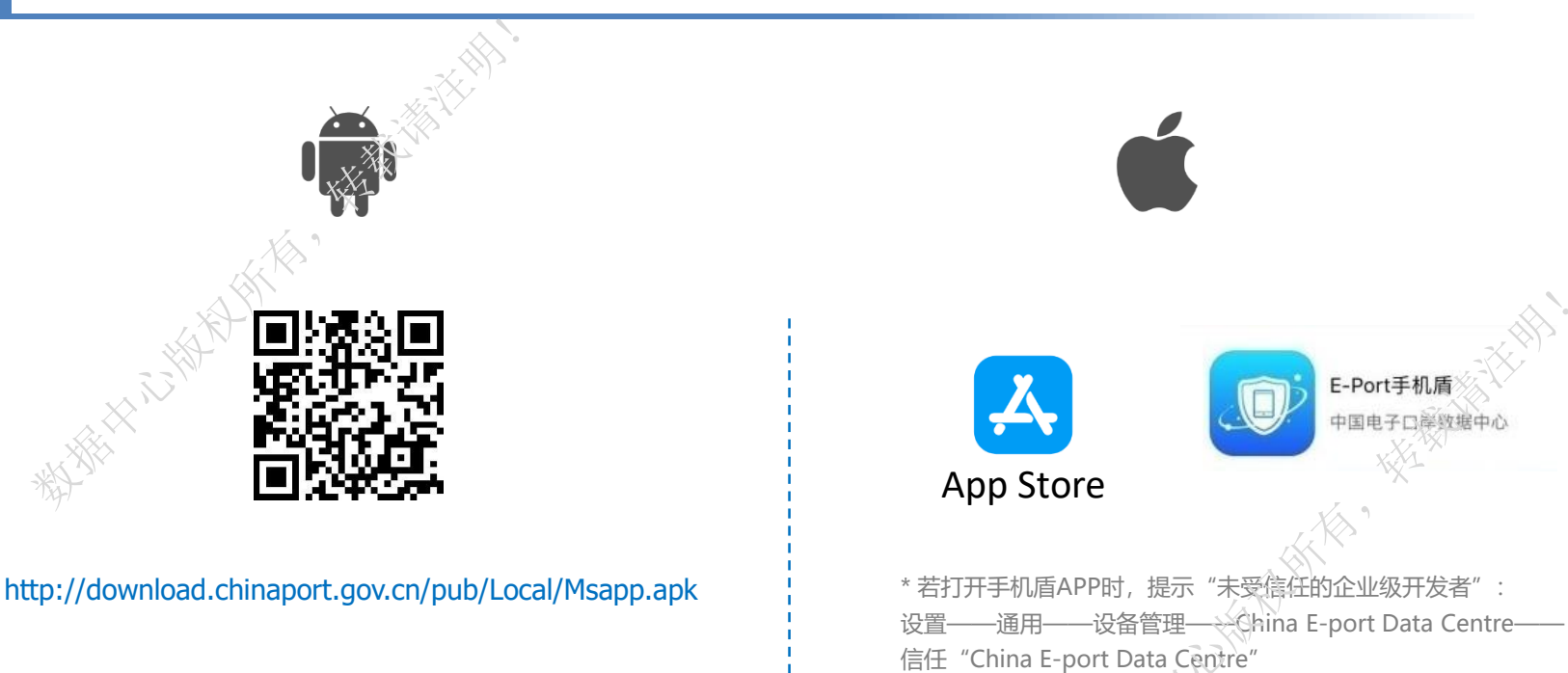

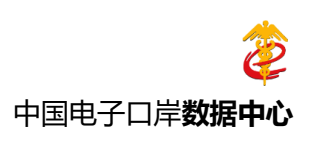

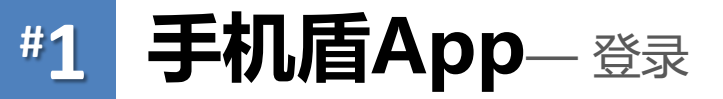

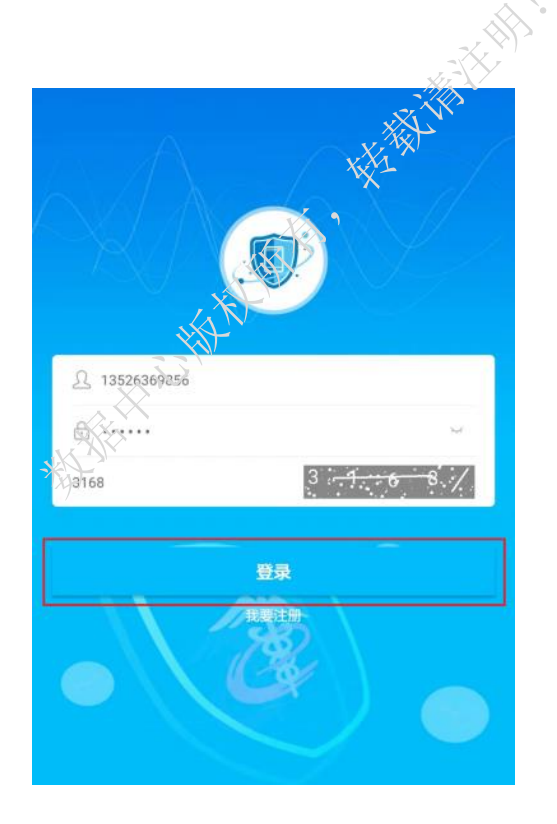

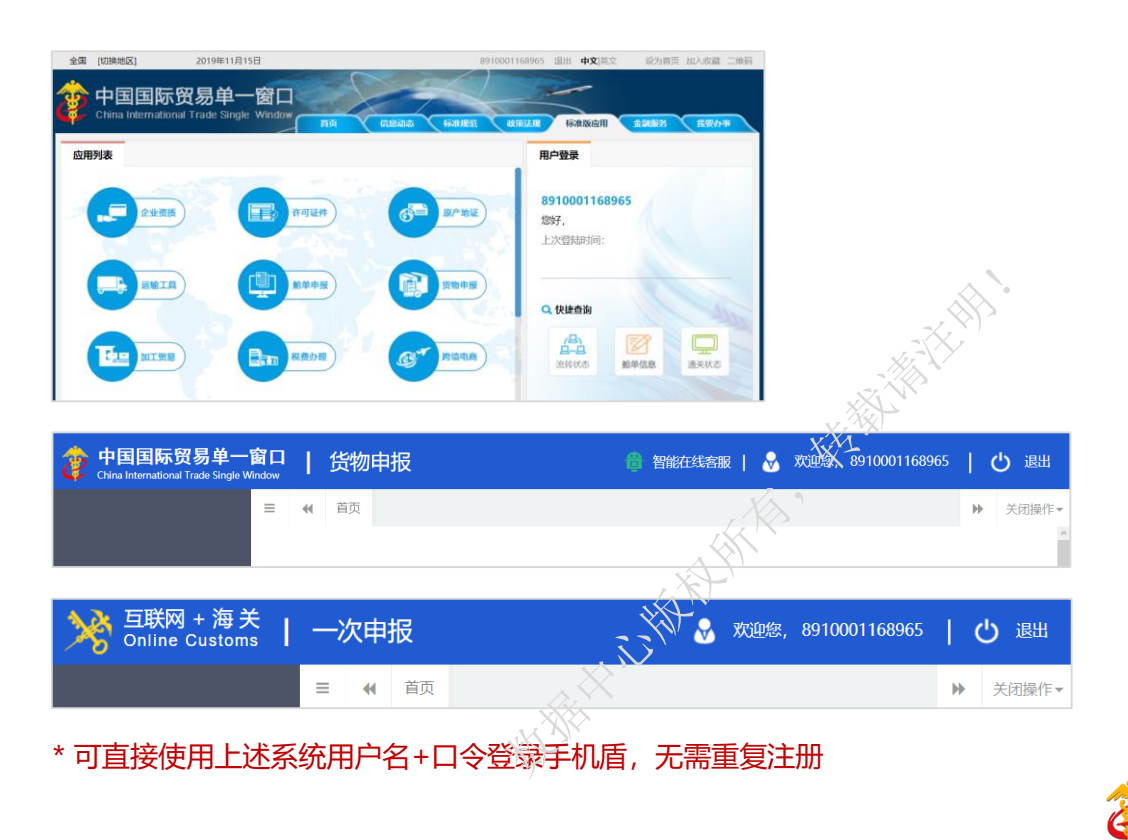

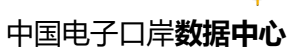

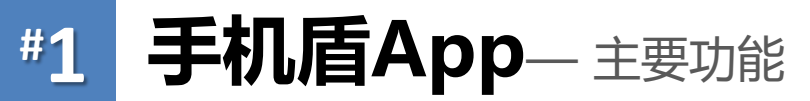

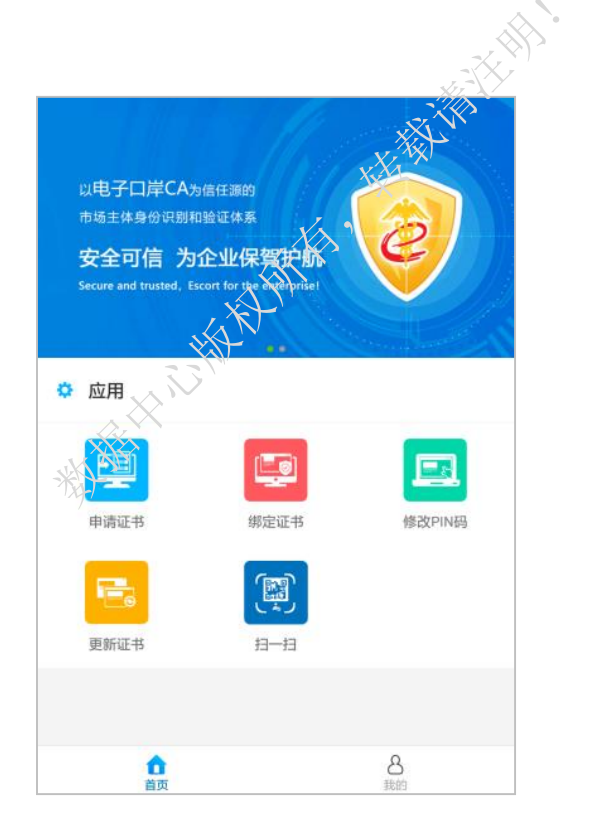

必须是https://www.chinaport.gov.cn/中国电子口岸用户入网身份认证服务系统中, 备案成功的企业操作员或法人,才能申请手机盾证书。同一个账号最多可在6个设备上 申请。

绑定证书

**[**]

申请证书

在掌上海关APP里做申报类业务,必须在此将申请成功的手机盾证书 与 当前用户(账号) 进行绑定。

PIN码是手机盾的密钥保护口令(类似电子口岸IC卡密码),可在此修改。但为了安全,不提供忘记/找回功能。**请务必牢记!** 

修改PIN码

更新证书

证书有效期不足半年时,或备案信息发生变更时,需要在此更新手机盾证书。证书过期 后,不可更新证书。

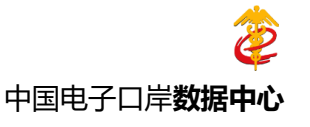

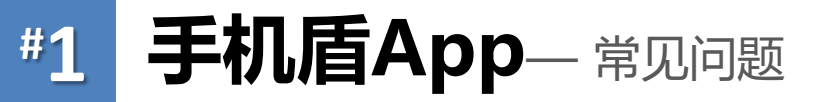

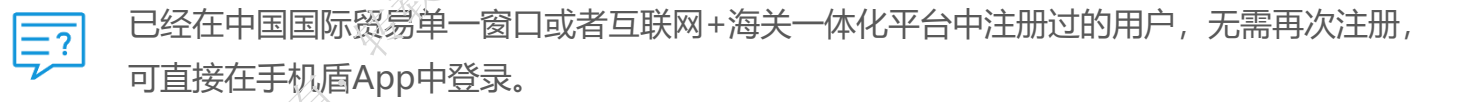

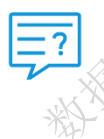

如果提示没有找到符合条件的法人/操作员,需由企业法人登录三证合一系统(http://web.chinaport.gov.cn/rasuc), 查询电子口岸备案成功的法人或操作员信息。

手机盾证书PIN码忘记、或输错5次后,只能由法人登录三证合一系统 (http://web.chinaport.gov.cn/rasuc) 注销该 手机盾证书,然后重新申请手机盾证书。

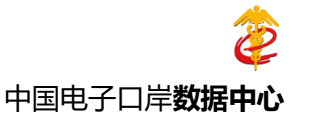

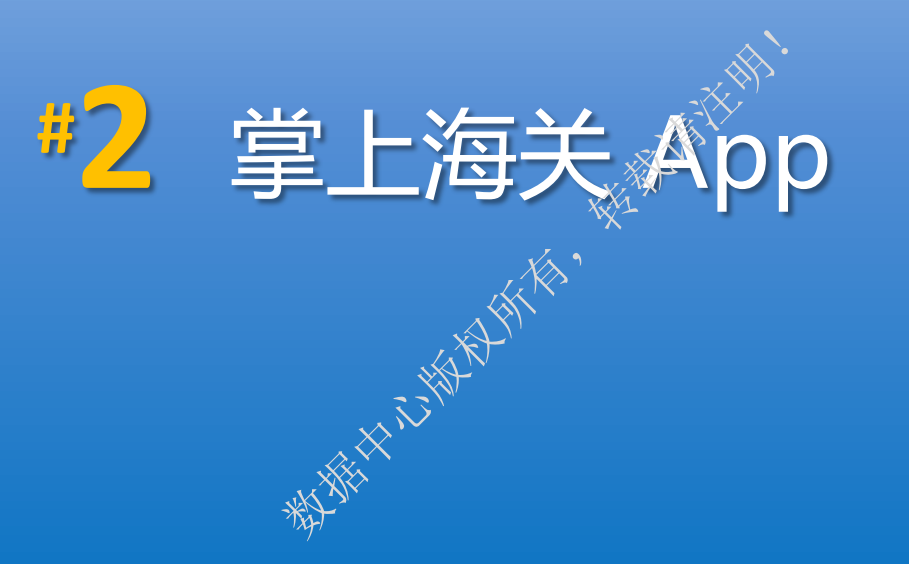

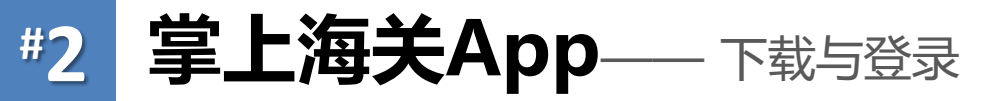

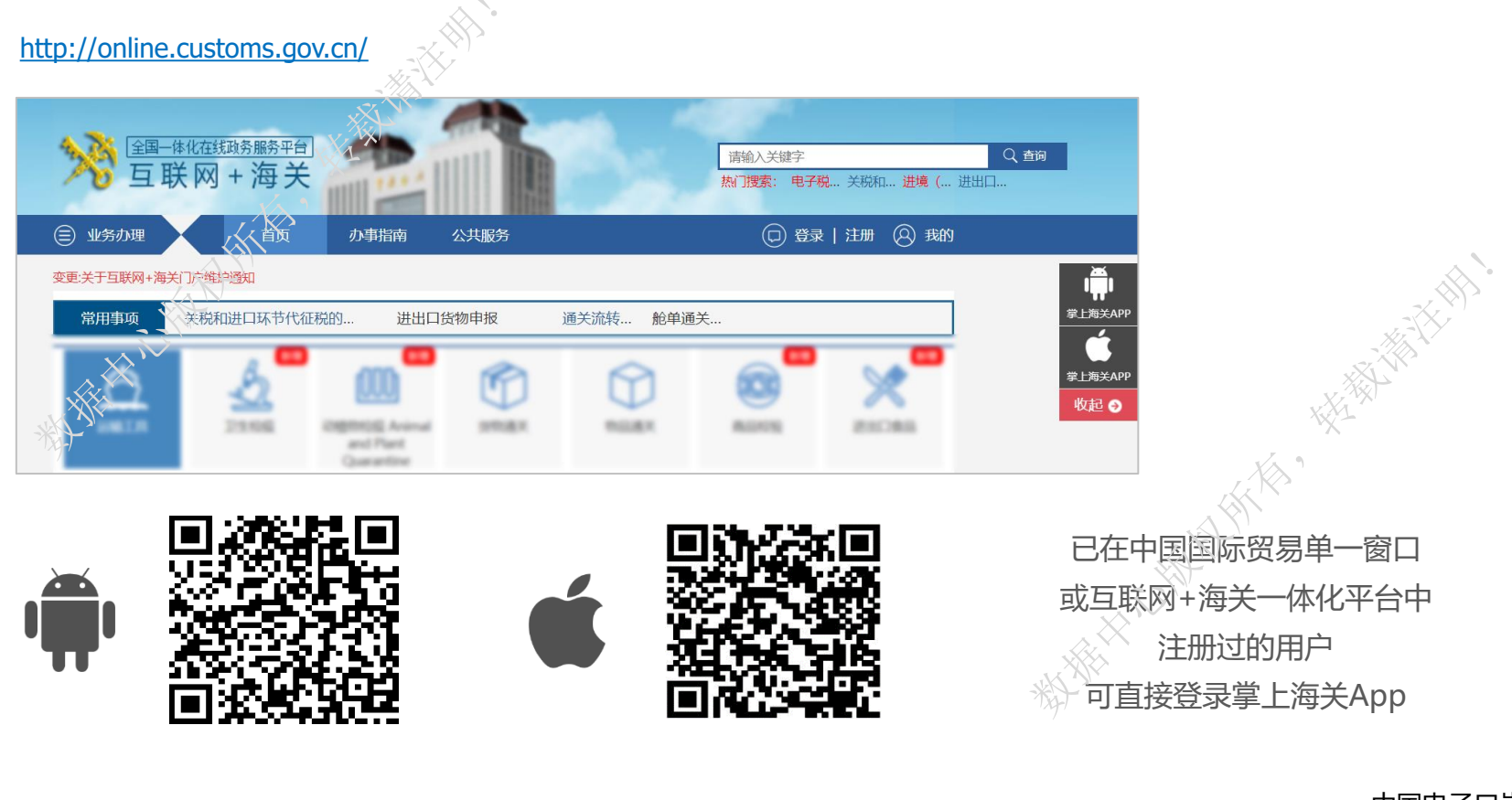

中国电子口岸数据中心

## #2 掌上海关App——进入两步申报

|                      | ×    | thina Custom |                                          |                  |
|----------------------|------|--------------|------------------------------------------|------------------|
| Q                    |      | 搜索应用         | 7                                        | ļ                |
| <b>北安</b> 54         | 行政审批 | 货物通关 2       | 日本 日本 日本 日本 日本 日本 日本 日本 日本 日本 日本 日本 日本 日 | <b>98</b><br>关特色 |
| <b>政策解读</b><br>海关总署公 | 告解读  | ■ 署令<br>海关总署 | \$                                       |                  |
| 海关统计<br>海关权威纳        | 资料   | 公告<br>海关总署   | 公告                                       | È                |
|                      |      |              |                                          |                  |
| 我要查                  |      |              |                                          | ++ 04            |
| <b>我要查</b><br>通关物流   | 税号信息 | 归类信息         | 化验信息                                     | 具他               |

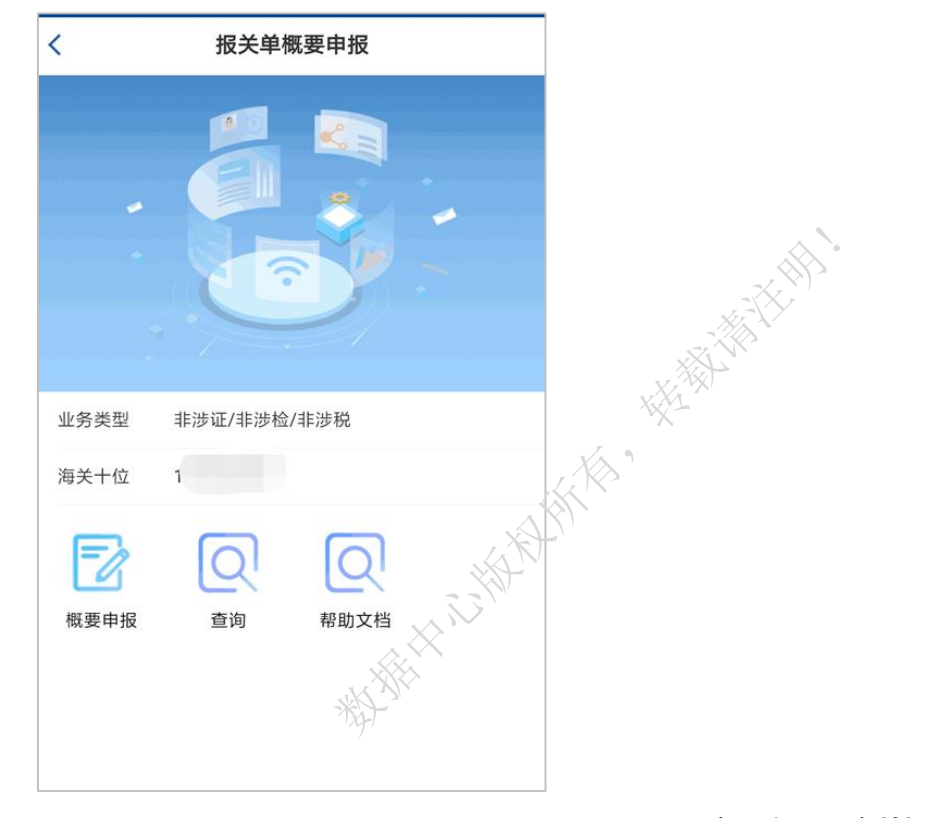

中国电子口岸数据中心

Z

#### #2 掌上海关App——录入界面

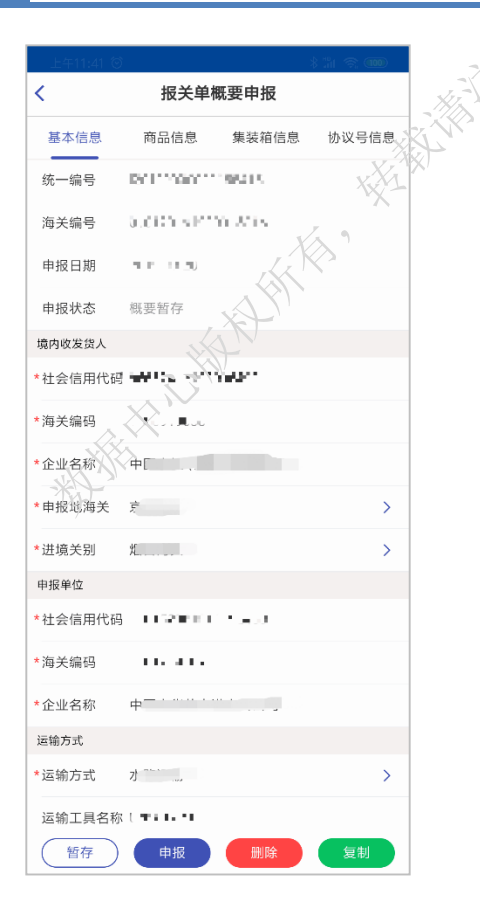

| 上午11:54 🗇 |        | *     | : "III 🥱 🎟 |
|-----------|--------|-------|------------|
| <         | 报关单位   | 既要申报  |            |
| 基本信息      | 商品信息   | 集装箱信息 | 协议号信息      |
|           |        |       | + 🗉        |
|           |        |       |            |
| 商品名称      | 19 T P |       | $\otimes$  |
| 项号 1      |        |       |            |
| 商品编码 🔜    | - CC   |       |            |
| 成交数量 🎡    |        |       |            |
| 成交计量单位    |        |       |            |
| 总价        |        |       |            |
| 币制 人      |        |       |            |
| 原产国(地区)   | 4      |       |            |
|           |        |       |            |
| 商品名称!     | 1. Ny  |       | $\otimes$  |
| 项号        |        |       |            |
| 商品编码 📟    |        |       |            |
| 成交数量      | 5a     |       |            |
| 成交计量单位    |        |       |            |
| 总价 (11)   |        |       |            |
| 币制 王      |        |       |            |
| 原产国(地区)   |        |       |            |
|           |        |       |            |
| 商品名称 🕌    |        |       | $\otimes$  |
| 项号        |        |       |            |
| 商品编码 😑    | τ.     |       |            |
| 成交数量      |        |       |            |
| 成交计量单位    |        |       |            |
| 总价        |        |       |            |
|           |        |       | _          |
| ( 暂存 )    | 申报     | 删除    | 复制         |

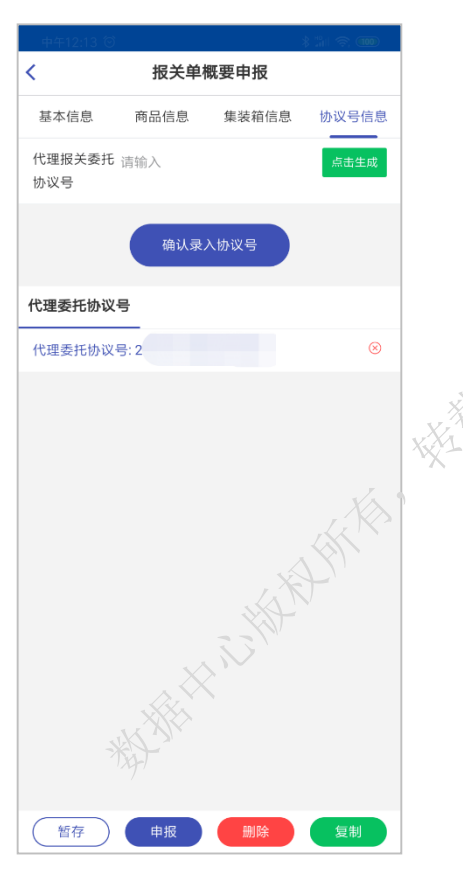

- AFT

中国电子口岸数据中心

#### #2 **掌上海关App**—— 申报

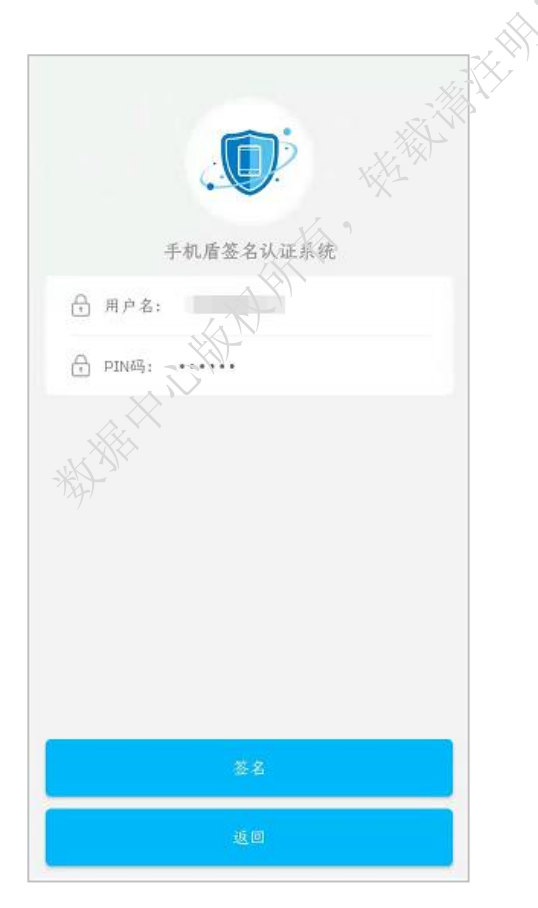

| <    | 报关单构   | 既要申报    |       |
|------|--------|---------|-------|
| 基本信息 | 商品信息   | 集装箱信息   | 协议号信息 |
|      |        |         |       |
|      | 无需填写代理 | 极关委托协议号 |       |
|      |        |         |       |
|      | 提      | 示       |       |
|      | 调用手机盾  | 加签成功!   |       |
|      | 确      | 认       |       |
|      |        |         |       |
|      |        |         |       |
|      |        |         |       |
|      |        |         |       |
| (四存) |        |         |       |

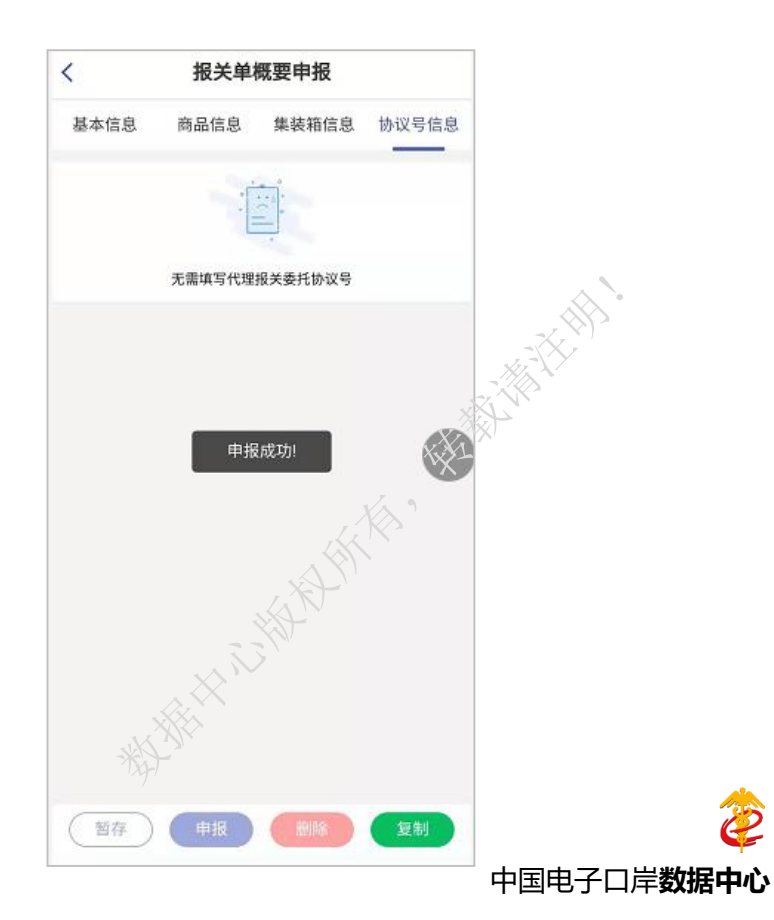

### #2 掌上海关App — 查询

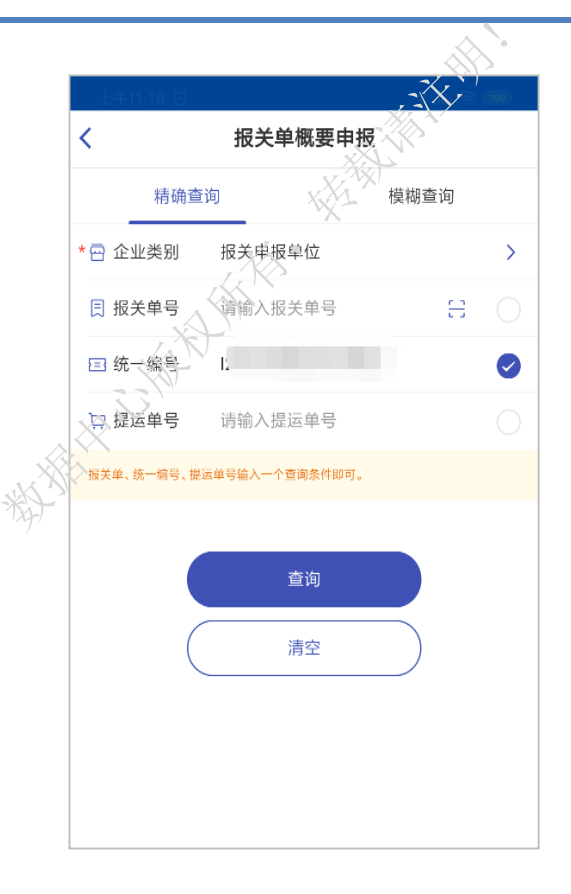

| 上午11:19 영 |                      | 9 mii 9 🖲 | 4      |
|-----------|----------------------|-----------|--------|
| <         | 进口报关单概要申             | 珢         |        |
| 精确        | 查询                   | 模糊查询      |        |
| * 🔄 企业类别  | 报关申报单位               |           | >      |
| ◎ 申报地海    | 关 请选择申报地海关           |           | >      |
| ② 境内收发:   | <b>货人</b> 请输入18位社会信用 | 编码        |        |
| *心 快捷时间   | 一天一周                 |           |        |
| * 🗔 开始时间  | 2019-09-05           |           |        |
| * 🗔 结束时间  | 2019-09-05           |           |        |
|           |                      |           |        |
|           | 查询                   |           | ×      |
|           | 清空                   |           | $\sim$ |
|           |                      | HI CHA    |        |
|           |                      | 'M'       |        |

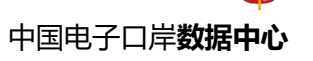

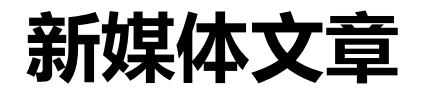

被捕出了了

"掌上海关"APP进口报关单"两步申报"上线了

12360海关热线 3 days ago

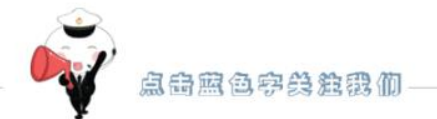

便捷通关 自助服务 尽在掌上海关

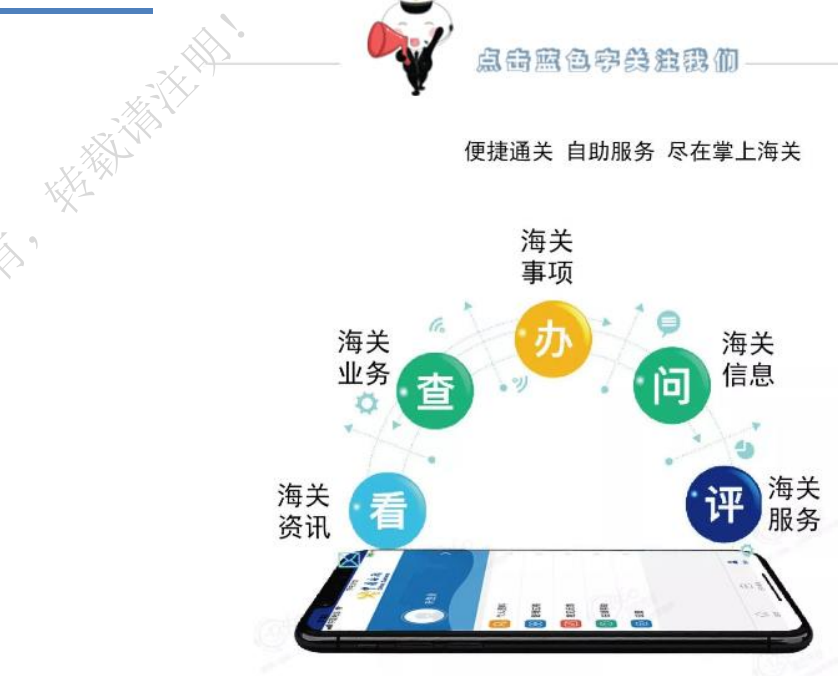

"掌上海关" APP 进口报关单"两步申报" 上线了

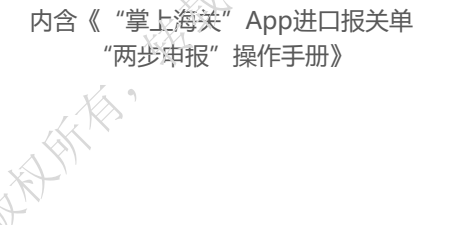

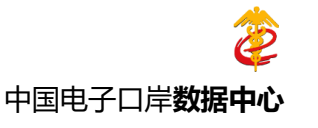